## Adding Top/Featured Images to Pages

To add a top/featured image to one of your pages, you will need to select "Edit" for the page you want to insert a top/featured image on.

| All (13)   Published (12)   Draft (1)<br>Bulk actions v Apply All dates v | All Authoring Tools V Filter | Search Pages                          |
|---------------------------------------------------------------------------|------------------------------|---------------------------------------|
| ☐ Title                                                                   | Author 🛡                     | Date                                  |
| About Edit Quick Edit   Trash   View                                      | emc826 —<br>3                | Published<br>2022/01/26 at<br>9:21 pm |

1. Once you are on the edit screen, scroll down below the "**Divi Builder**", and you will find the "**Hero Banner**" section.

| 🚓 My Sites 🛛 Faculty Website Template 🕊 0 🕂 New View Page 🖤 Follow |                 |                      |                                         |                            |
|--------------------------------------------------------------------|-----------------|----------------------|-----------------------------------------|----------------------------|
| Dashboard                                                          | Dashboard       |                      |                                         |                            |
| 🖈 Posts                                                            |                 |                      |                                         |                            |
| 9; Media                                                           | Save to Library | Load Layout          | Clear Layout                            | 565                        |
| 🖉 Links                                                            |                 |                      |                                         |                            |
| Pages                                                              |                 |                      |                                         | _                          |
| All Pages                                                          |                 |                      | Text                                    | ×                          |
| Add New                                                            |                 | Insert Module(s)     |                                         |                            |
| Divi Pages                                                         | ×               | ,                    |                                         |                            |
| Comments                                                           |                 |                      |                                         |                            |
| Projects                                                           |                 |                      |                                         |                            |
| ,                                                                  |                 |                      |                                         |                            |
| Appearance                                                         |                 |                      |                                         |                            |
| 🖆 Plugins                                                          |                 |                      |                                         |                            |
| 🚢 Users                                                            |                 |                      | 1                                       |                            |
| 差 Tools 7                                                          | Here Bapper     |                      |                                         |                            |
| 🖪 Settings                                                         | Hero barmer     |                      | )                                       | ~ ~ ~                      |
| Ctatiotics - CTM                                                   | Subtitle        | Hero Banner Sub      | title                                   |                            |
| Statistics + GTM                                                   |                 | Text that appears al | bove the title in the hero banner.      |                            |
| <b>D</b> ivi                                                       | Hero Image      | Set Featured & He    | ero Image                               |                            |
| Subscriptions                                                      |                 | An image to be disp  | layed in the hero banner (must be at le | east 1440x420 px). This is |
| Collapse menu                                                      |                 | the same as satting  | and reaction image for this content.    |                            |

2. Then, simply hit the "Set Featured & Hero Image" button to access the "Featured image" upload window. Please make sure your header image is 1440 x 420 px before inserting it.

| Hero Banner | ~ ~ *                                                                                                    |
|-------------|----------------------------------------------------------------------------------------------------|
| Subtitle    | Hero Banner Subtitle<br>Text that appears above the title in the hero banner.                                                                                                |
| Hero Image  | Set Featured & Hero Image<br>An image to be displayed in the hero banner (must be at least 1440x420 px). This is<br>the same as setting the featured image for this content. |

- 3. Now drag and drop the selected image into the selection area or add it from your media library by clicking the "**Select Files**" button.
- 4. Then click the blue button that says "**Set Featured Image**" marked in the image below. Clicking this will take you back to the page you were on.

**Remember:** *Please make sure that your header image is 1440 x 420 px before inserting it.* 

|              |               | Featured image                                                                 | ×          |
|--------------|---------------|--------------------------------------------------------------------------------|------------|
| Upload files | Media Library |                                                                                |            |
|              |               | Drop files to upload<br>or<br>Select Files<br>Maximum upload file size: 50 MB. |            |
|              |               | Set Feat                                                                       | ured Image |

Update

5. The last step is to hit the blue "**Update**" button to save your page.

| Posts            |                                                               |                                       |
|------------------|---------------------------------------------------------------|---------------------------------------|
| D1 Modio         | About                                                         | Publish ^ V +                         |
| C Links          | Permalink: https://sites.northwestern.edu/emctest/about/ Edit | Preview Changes                       |
| 📙 Pages 🔸        | Return To Standard Editor                                     | P Status: Published Edit              |
| All Pages        |                                                               | Visibility: Public Edit               |
| Add New          |                                                               | S Revisions: 2 Browse                 |
| Divi Pages       |                                                               | Published on: Jan 26, 2022 at 21:21   |
| Comments         | Save to Library Load Layout Clear Layout 5 C 🗄                | Eat                                   |
| 📌 Projects       |                                                               | Move to Trash Update                  |
| Appearance       |                                                               | Page Attributes                       |
|                  | III + Insert Module(s)                                        | Parent                                |
| E Tools 7        |                                                               | (no parent) 🗸                         |
| Settings         | + Add Row                                                     | Template                              |
| E Settings       |                                                               | Default template 🗸                    |
| Statistics + GTM |                                                               | Order                                 |
| Divi Divi        |                                                               | 0                                     |
| Subscriptions    |                                                               | Need help? Use the Help tab above the |
| Collapse menu    |                                                               | screen title.                         |